# VCHRP User Guide for Employee Self Service Benefits Details Tile

- View Basic Benefit Enrollment Information
- Benefit Statements (Open Enrollment and Mid-Year Changes)
- Designate Beneficiaries
- Life Events- Start an online mid-year change Life Event and submit to Benefits for review and processing.
- Affordable Care Act (ACA)
  - o Online Consent
  - View Form 1095-C Documents (These are from the employer and only show eligibility/Employee enrollment. This does not show dependent enrollment and is not what is needed for taxes. That is a form 1095-B and is provided to you by the insurance company.)
- Opt-Out Certification-
  - $\circ$  Only accessible if you opt-out of County <u>medical</u> insurance.
  - If you are a medical opt-out, you will need to recertify your opt-out information during open enrollment each year.
    - Or if you receive a request during the year (via a request from the Benefits Service Representative, or an email.)
    - Or if any of your previously reported opt-out information changes. If this
      occurs, you should update your information and add a copy of your
      insurance card in this tile and submit / recertify your information.

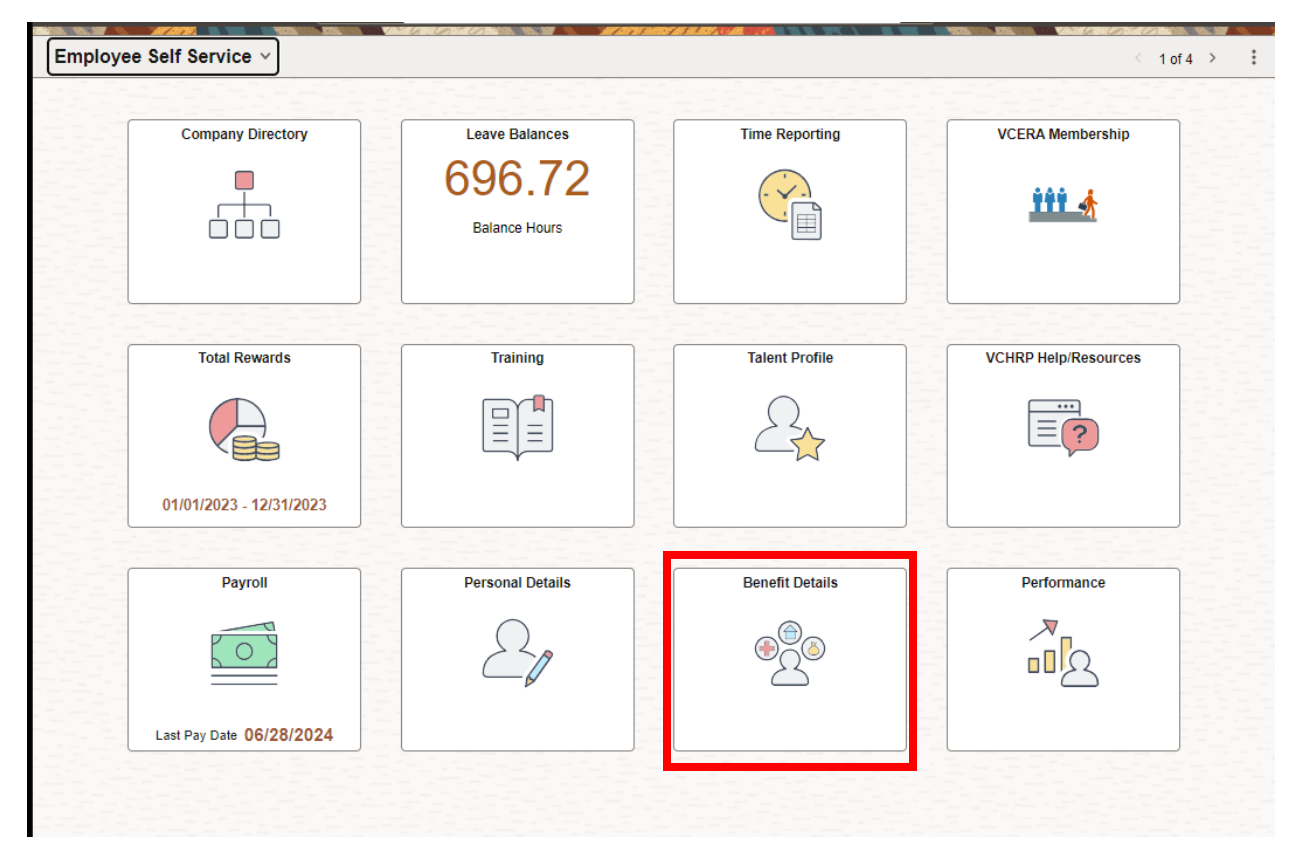

## **Benefits Summary**

View your plan enrollment information. You can click on each plan for any additional plan information available.

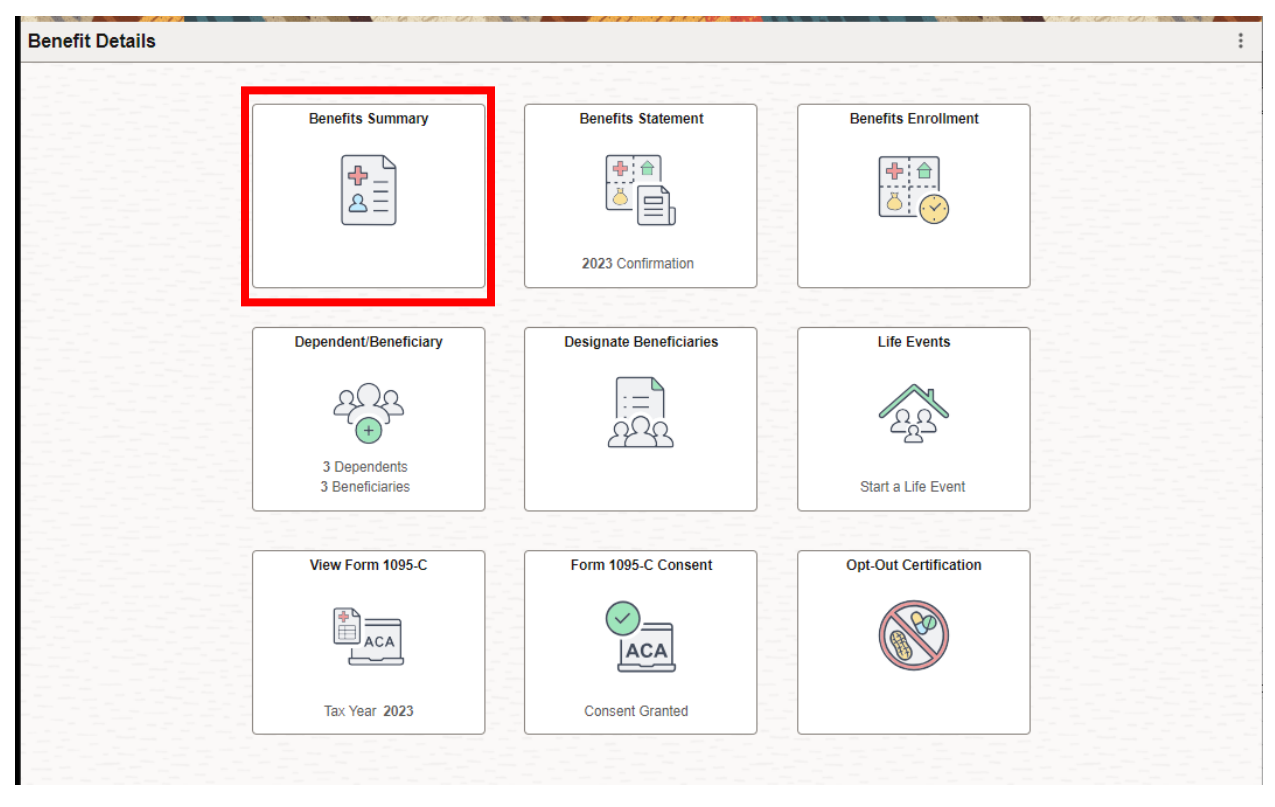

| Benefits Summary                   |                                                                          |                   |              |          |
|------------------------------------|--------------------------------------------------------------------------|-------------------|--------------|----------|
|                                    |                                                                          |                   |              |          |
| To view your benefits as of anothe | er date, enter the date and select Refresh.<br>My Benefits on 07/02/2024 | Refresh           |              |          |
| Benefit Plans                      |                                                                          |                   |              |          |
| Medical                            | Plus Shield Lligh Deductible DDO                                         | Employee Only     | 0 Dependente | Rectoris |
| Medical                            | Biueshiela High-Deauclible PPO                                           | Employee Only     | 0 Dependents | Review   |
| Vision                             | EyeMed Vision                                                            | Employee Only     | 0 Dependents | Review   |
| Life                               | Basic Management Life                                                    | \$50000           |              | Review   |
| Long-Term Disability               | Long Term Disability - Class 1                                           | 66.666% of Salary |              | Review   |
| 401(k)                             | MGMT 6% - 100% contribution                                              | 25% Before Tax    |              | Review   |
| 457 Fidelity                       |                                                                          | Waived            |              | Review   |
| II Sick                            | No Accrual Sick Plan                                                     | Enrolled          |              | Review   |
| Vacation                           | Annual Leave MGMT/CJAA<10yrsFT                                           | Enrolled          |              | Review   |
| Holiday PTO                        | Holiday Banked - PTO                                                     | Enrolled          |              | Review   |
| Health Savings Account             | HealthEquity HSA                                                         | \$3,900           |              | Review   |
|                                    |                                                                          |                   |              |          |

| Medical                                                                                                    | ×                                        |
|----------------------------------------------------------------------------------------------------|------------------------------------------|
|                                                                                                    | Contact Information                      |
| My Benefits on 07/02/2024<br>This is Current Enrollment                                                                                                    | Phone                                    |
| For additional information about the medical plan that you're enrolled in, click on the link under "Resources" on<br>this page or refer to Chapter 2 of the Benefit Plans Handbook (the handbook can be found on our website:<br>https://br.wanurg.org/negafita) | 805/654-2570                             |
| Eprolled Days - BhoChield Link Deductible RPO                                                                                                    | Email<br>Benefits.ServiceRep@ventura.org |
|                                                                                                    | Address                                  |
| Plan Provider BLUE SHIELD OF CALIFORNIA                                                                                                    | Ventura, CA 93009-1970                   |
| Coverage Employee Only                                                                                                    |                                          |
| Group Number W0067449                                                                                                    | Resources                                |
| Covered Dependents                                                                                                    | Blue Shield of CA                        |
| You do not have any dependents covered                                                                                                    |                                          |

You do not have any dependents covered.

#### **Benefits Statements**

| Benefit Details |                       |                         |                       |
|-----------------|-----------------------|-------------------------|-----------------------|
|                 | Benefits Summary      | Benefits Statement      | Benefits Enrollment   |
|                 | Dependent/Beneficiary | Designate Beneficiaries | Life Events           |
|                 | View Form 1095-C      | Form 1095-C Consent     | Opt-Out Certification |

This is where you will find any open enrollment statements, based on your mid-year change and/or open enrollment submissions, as well as your open enrollment confirmation statements. Open Enrollment confirmation statements are added to this tile once open enrollment closes and processed each year.

| Benefits Statement |                       | an an a suite a suite an an an an an an an an an an an an an |                        |        |
|--------------------|-----------------------|--------------------------------------------------------------|------------------------|--------|
| -                  |                       |                                                              |                        |        |
|                    | Statement Type        | ~                                                            |                        | 0      |
| -                  |                       |                                                              |                        | o rows |
| Event Date 1       | Issue Date ↑↓         | Enrollment Event ↑↓                                          | Statement Type 1       |        |
| 12/24/2023         | 12/08/2023 11:54:34AM | MGMT OE PY 2024                                              | Confirmation Statement | >      |
| 12/24/2023         | 11/01/2023 8:21:23AM  | MGMT OE PY 2024                                              | Submitted Enrollment   | >      |
| 12/25/2022         | 12/17/2022 9:23:52AM  | MGMT OE PY 2023                                              | Confirmation Statement | >      |
| 12/25/2022         | 11/21/2022 8:59:03AM  | MGMT OE PY 2023                                              | Submitted Enrollment   | >      |
| 12/26/2021         | 12/07/2021 9:02:33AM  | MGMT OE PY 2022                                              | Confirmation Statement | >      |
| 12/26/2021         | 11/29/2021 9:27:50AM  | MGMT OE PY 2022                                              | Submitted Enrollment   | >      |
| 12/27/2020         | 11/18/2020            | MGMT OE PY 2021                                              | Enrollment Preview     | >      |
| 12/29/2019         | 11/12/2019            | MGMT OE PY 2020                                              | Enrollment Preview     | >      |

#### **Benefits Enrollment**

This tile will only open if you have an open Life Event or Open Enrollment event.

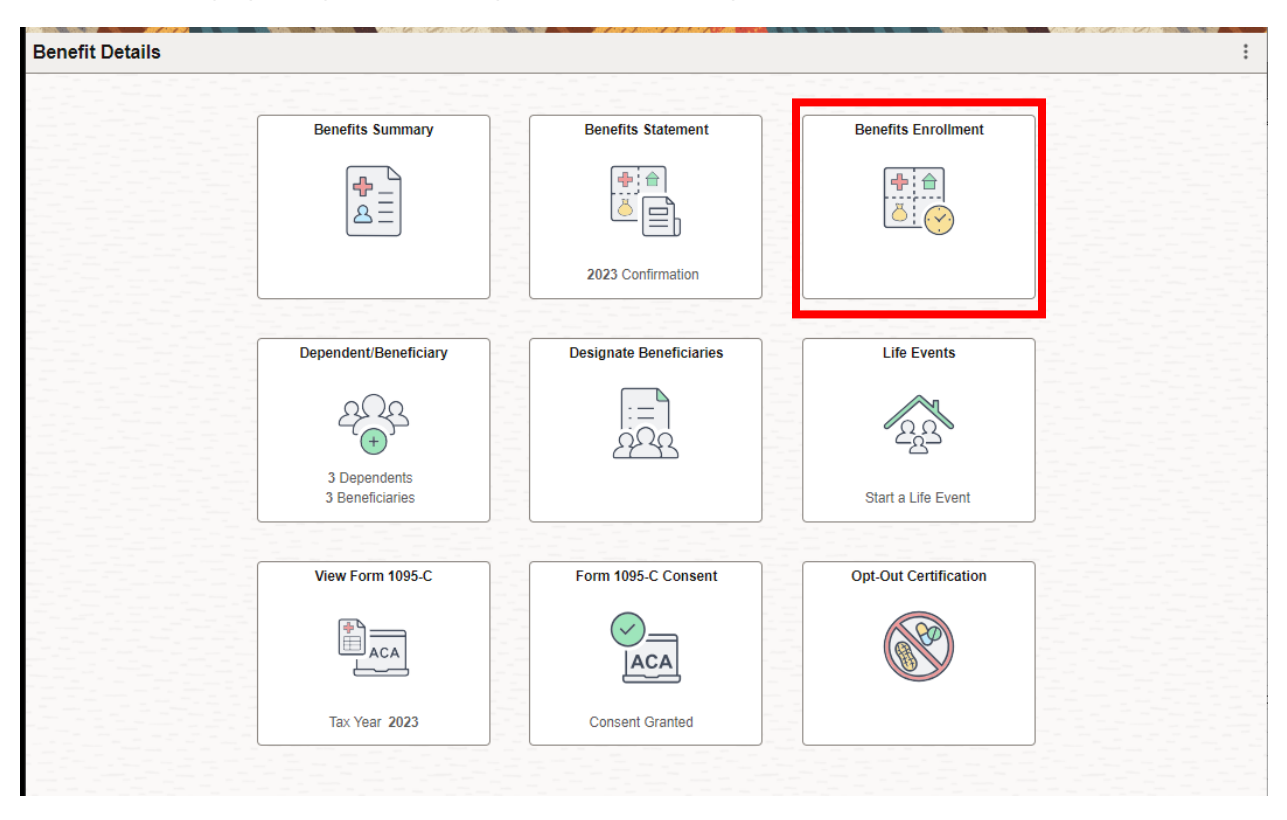

## Dependent/Beneficiary and Designate Beneficiaries

Note: You must add ALL your Beneficiary/Dependent Information in the Dependent/Beneficiary tile before you can Designate that Beneficiary in the Designate Beneficiaries tile. If it won't allow you to designate a beneficiary in the Designate Beneficiaries tile it is because there is a required piece of information for a Beneficiary missing under the Dependent/Beneficiary tile.

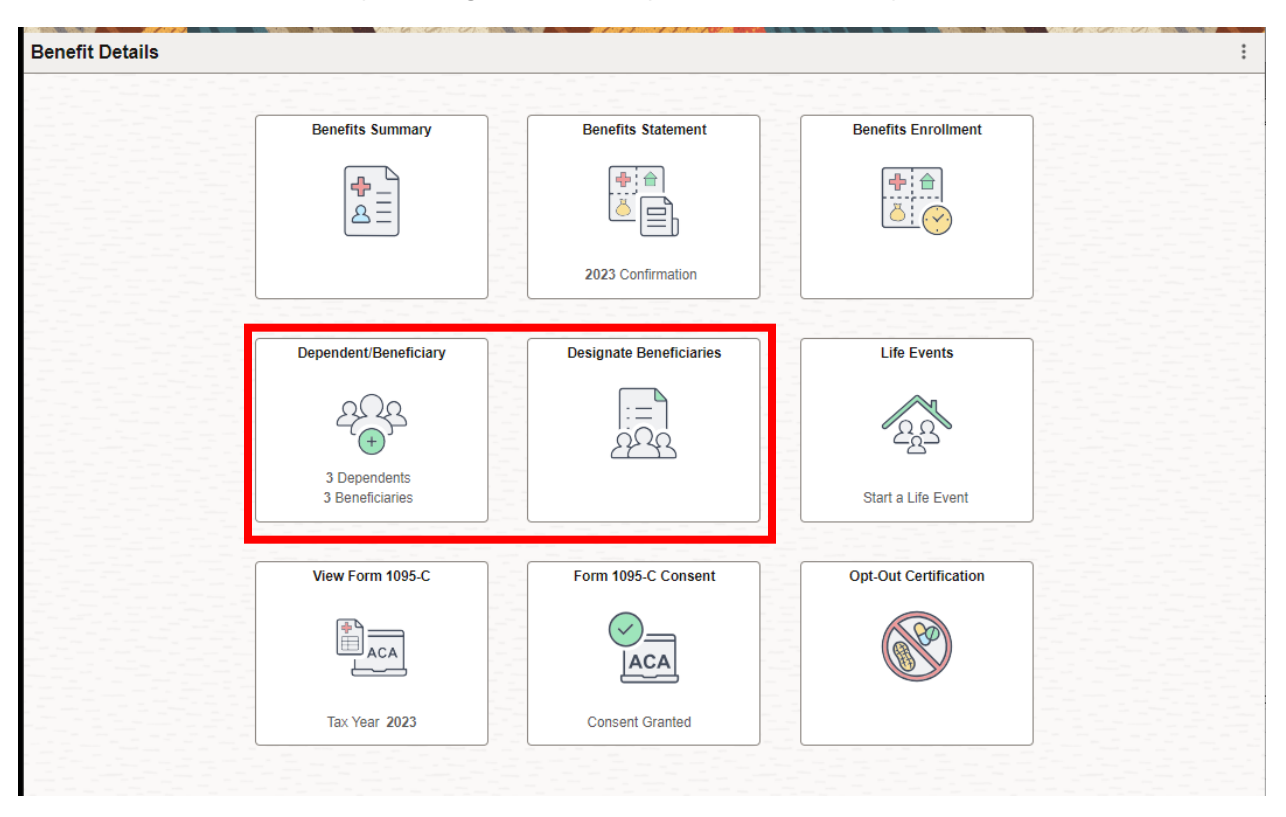

#### **Designate Beneficiaries**

- Choose what benefits to elect beneficiaries for via the drop-down menu at the top of the page.
- Elect one or more Primary Beneficiaries using the + button to add a new row is needed.
- Make sure the Beneficiary Percentage equals 100%.
  - Elect one or more Contingent Beneficiaries following the same criteria as noted above for Primary Beneficiaries.
- $\circ$   $\,$  Click the Save and Sign button to finalize your choices.
- You can make new elections at any time by visiting this page. Make sure to click the Sign and Save button each time you update beneficiaries.

| elect Benefits                                                                                                    |                                                                                                    |                                                                              |       |
|----------------------------------------------------------------------------------------------------|----------------------------------------------------------------------------------------------------|------------------------------------------------------------------------------|-------|
| Select the Type of Benefits to View/Upd                                                                                                    | ate Salary/Wages, Leave and O<br>Accidental Death Benefit                                                                                                    | Comp 🗸                                                                       |       |
| alary/Wages, Leave and Compensa                                                                                                    | tory Time Death Benefit-Flexible Ben<br>Life Insurance-Basic                                                                                                    | nefit                                                                        |       |
| or purposes of distributing all monies that i                                                                                                    | would hav been payable uneday to me                                                                                                    | Comp<br>countries of using, but not limit                                    | ted   |
| <ul> <li>all salary wages, all accrued sick/wacht<br/>aims, all dependent/health care reimburse</li> <li>imary Beneficiary(ies)</li> <li>Name of Beneficiary</li> </ul>                                                             | would hav comparywork on each work<br>on/annual<br>ment claims, etc), upon my death, all pr                                                                                                    | Comp<br>socionemy desarrent<br>embursement<br>roceeds are to go directly to: | ted   |
| in purposes of distributing all montes tractions,<br>all salary wages, all accrued sick/wacht<br>aims, all dependent/health care reimburse<br>imary Beneficiary(ies)<br>Name of Beneficiary                                         | would hav Caenybysbe directly forme<br>on/annual<br>ment claims, etc), upon my death, all pr<br>Relationship To You                                                                                                    | *Beneficiary Percentage                                                      | ted   |
| imary Beneficiary(ies)<br>Name of Beneficiary                                                                                                    | would hav<br>orden payable uneday on me<br>or/annual<br>ment claims, etc), upon my death, all pr<br>Relationship To You<br>Spouse                                                                                                    | *Beneficiary Percentage                                                      | ted   |
| In purposes of distributing all moments and<br>all salary wages, all accured sick/wach<br>aims, all dependent/health care reimburse<br>imary Beneficiary(ies)<br>Name of Beneficiary<br>A                                           | would hav<br>overnpsystem unetay work<br>on/annual<br>ement claims, etc), upon my death, all pr<br>Relationship To You<br>Spouse                                                                                                    | *Beneficiary Percentage                                                      | ted . |
| In purposes of distributing all moments and<br>all salary wages, all accured sick/wacti<br>aims, all dependent/health care reimburse<br>imary Beneficiary(ies)<br>Name of Beneficiary<br>Name of Beneficiary<br>Name of Beneficiary | would hav been polyed to be an office of the second office of the second office of the second of the second of the | *Beneficiary Percentage                                                      | ted . |

# Life Events

If you need to submit a mid-year election change for (medical, dental, vision, FSA's or Health Savings Accounts).

- See Benefit Plans Handbook by Clicking on the Benefits link and the correct plan year link at: <u>https://hr.ventura.org/benefits</u> for specific information about mid-year changes.
- See the Open Enrollment User Guide on the specific plan year page for detailed step-bystep instructions about submitting a mid-year change (Life Event). Other than the open enrollment event, the Mid-Year Change Online Life Event has a similar process as open enrollment. (Access the event, choose the type of event, choose the date of the event. Once you've made all your elections, make sure to click the Submit Enrollment button to submit the event to the Benefit Service Representative for review, approval and processing.) https://vcportal.ventura.org/CEO/benefits/docs/py2024/2024\_OE\_VCHRP\_EE\_User

https://vcportal.ventura.org/CEO/benefits/docs/py2024/2024\_OE\_VCHRP\_EE\_Us \_\_Guide.pdf

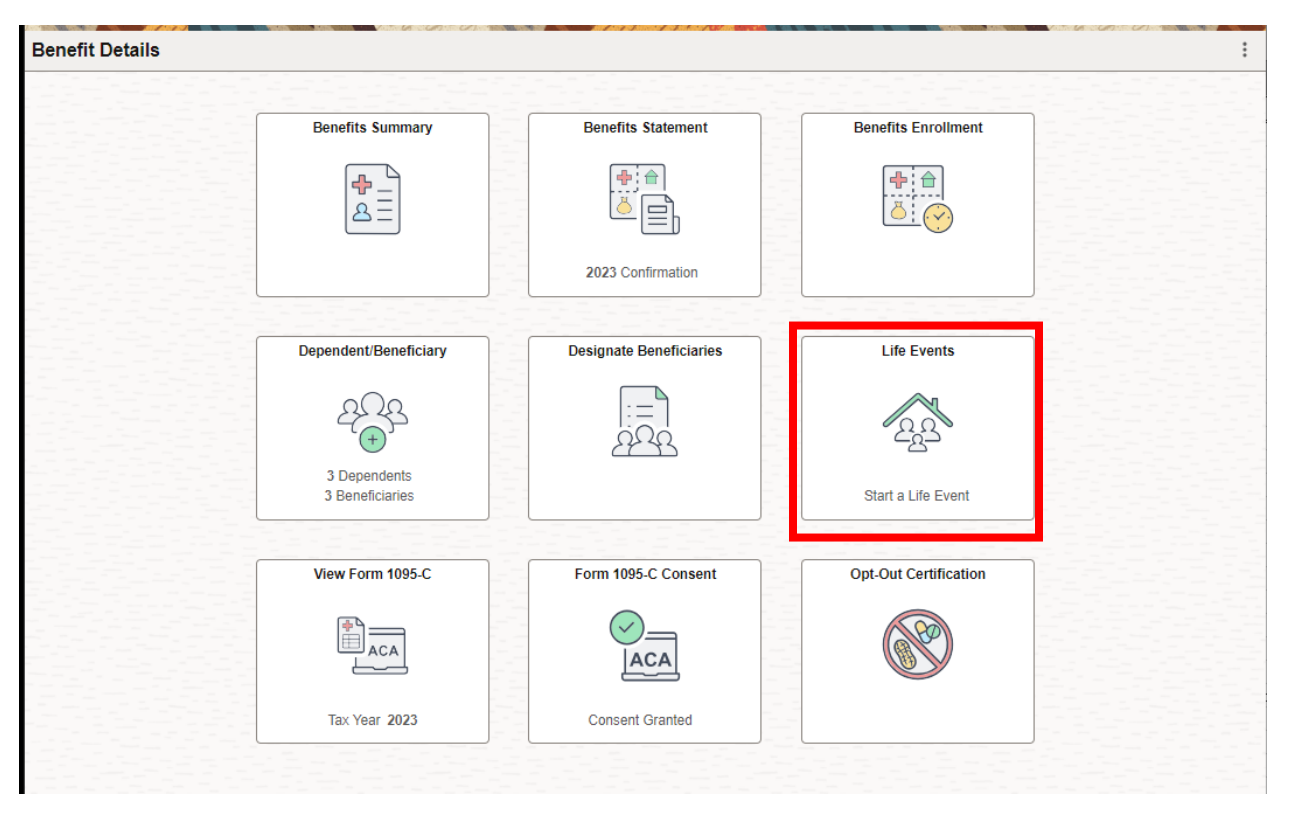

## View Form 1095-C

This form is required to be distributed by employers under the Affordable Care Act (ACA). This is not the form needed/requested for taxes. The form related to taxes is Form 1095-B distributed by your medical insurance company. If you need/want a copy of that form, you will need to contact your medical insurance company directly.

#### Consent to online 1095-C

By consenting to receive this form electronically we can get this form to you sooner within VCHRP (View Form 1095-C), mailing through USPS is not required when you elect this option. Also, if you term employment during the year, we will reset the consent and send you a paper copy at the end of the year.

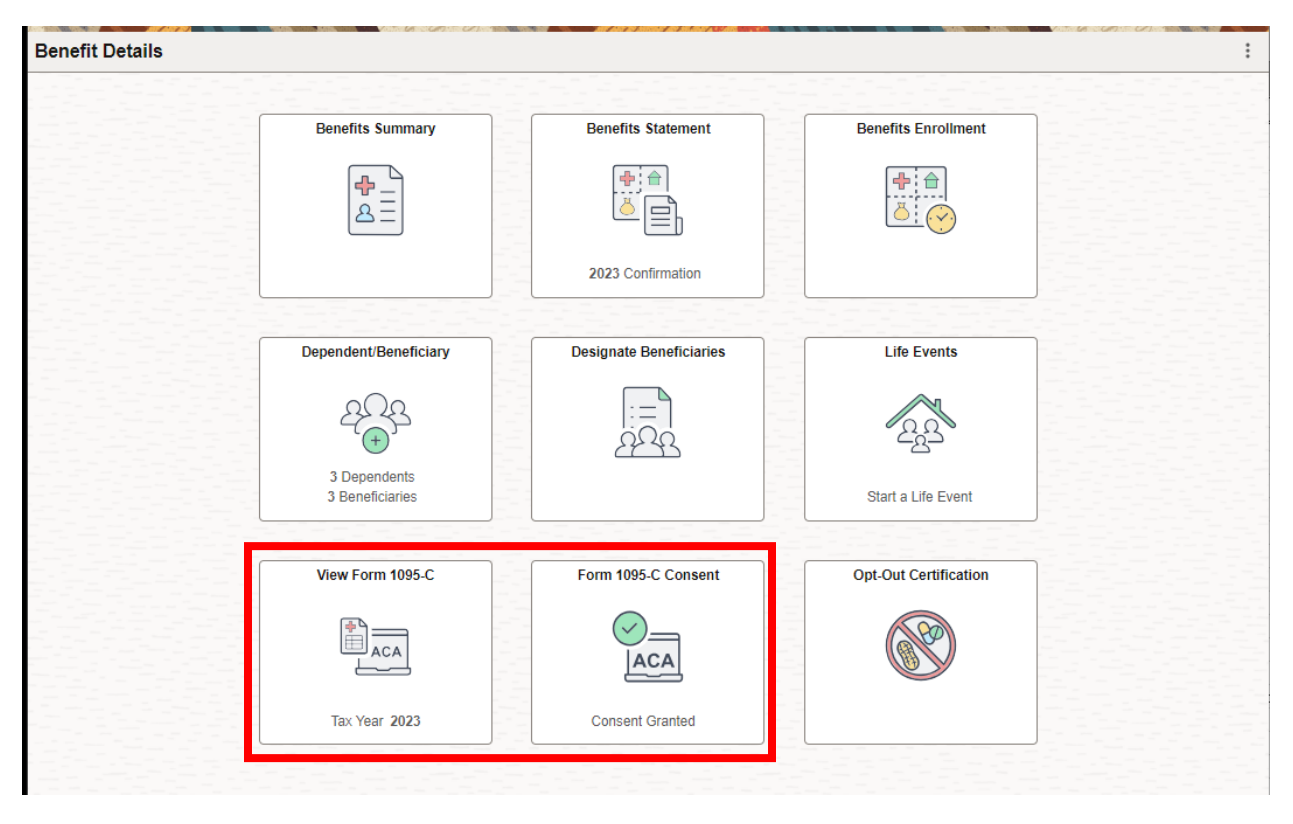

# **Opt-Out Certification:**

Use this Step-by-Step User Guide to complete Medical Opt-Out Certification: https://vcportal.ventura.org/covid19/docs/VCHRP\_OptOut\_Certification\_Page-User\_Guide.pdf

Notes: On Opt Out Certification User Guide Benefits Tile has been renamed to Benefits Details.

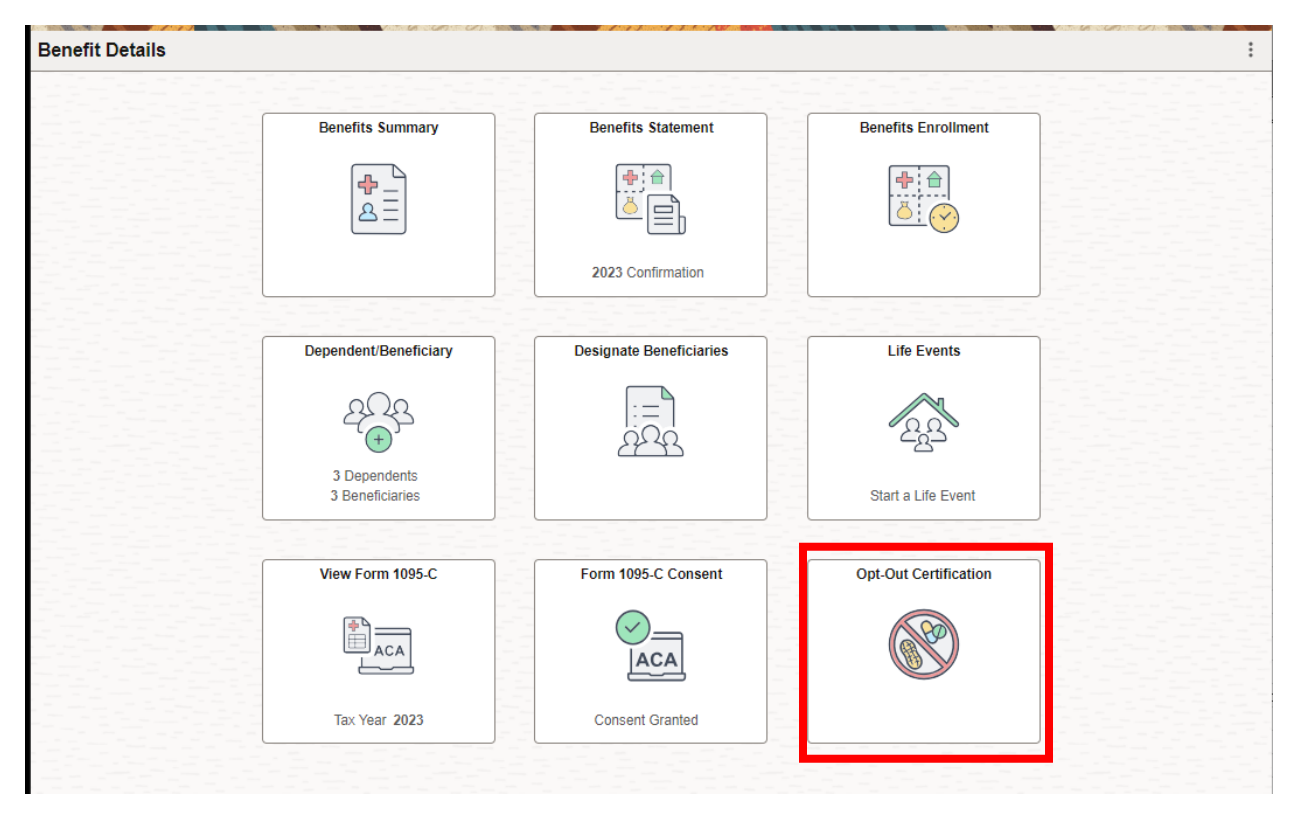